## Инструкция по сокращению времени первичной выгрузки при синхронизации 1С:Кассы со "старшей" программой 1С.

Для уменьшения времени первичной синхронизации необходимо выбрать только нужные объекты для выгрузки. Все описанные действия делаются в старшей конфигурации, если не указано иного.

1. На этапе настройки правил отправки и получения данных выберите Дату с начала который отправляются документы, Организацию, Тип цен и организацию по которой необходимо выгружать остатки(если они вам нужны).

| Записать и закрыть Записать 🕼 Параметры синхр                                                                                                    | оонизации данных - Еще - ?                                                                                                    |  |  |  |
|----------------------------------------------------------------------------------------------------|----------------------------------------------------------------------------------------------------|--|--|--|
| Правила синхронизации данных                                                                                                    |                                                                                                    |  |  |  |
| Нормативно-справочная информация                                                                                                    | Документы                                                                                                    |  |  |  |
| • Отправлять всю                                                                                                    | <ul> <li>Отправлять, начиная с даты 01.01.2015</li> </ul>                                                                                           |  |  |  |
| Программа будет автоматически отслеживать изменения всей<br>нормативно-справочной информации, и регистрировать ее к<br>отправке.                          | Программа будет автоматически отслеживать изменения<br>документов, и регистрировать их к отправке начиная с<br>указанной даты.                      |  |  |  |
|                                                                                                    | <ul> <li>Все документы</li> </ul>                                                                                                    |  |  |  |
|                                                                                                    | 🔿 Только выбранных видов:                                                                                                    |  |  |  |
|                                                                                                    | 🔿 По всем организациям                                                                                                    |  |  |  |
|                                                                                                    | 💿 Только по выбранным: 🛛 <u>Ассоль ООО</u> 🔛 🔶                                                                                                    |  |  |  |
| Отправлять только используемую в документах                                                                                                    | Ручная синхронизация данных                                                                                                    |  |  |  |
| Программа будет автоматически отслеживать изменения, и<br>регистрировать к отправке только используемую в документах<br>нормативно-справочную информацию. | Отправка документов выполняется вручную. Контроль<br>актуальности в информационной базе корреспондента<br>выполняется самостоятельно пользователем. |  |  |  |
| 🔿 Не отправлять                                                                                                    | 🔿 Не отправлять                                                                                                    |  |  |  |
| Нормативно-справочная информация отправляться не будет.                                                                                                   | Документы отправляться не будут.                                                                                                    |  |  |  |
| Прочее Вали вансы                                                                                                    |                                                                                                    |  |  |  |
| При установленной опции документы будут выгружаться с авто                                                                                                | матическим способом зачета авансов (-погашения задолженности).                                                                                      |  |  |  |
| Обобщенный склад: Склад материалов                                                                                                    | - LD                                                                                                    |  |  |  |
| При отправке документов подставляется вместо складов, указанных в табличных частях документов.                                                            |                                                                                                    |  |  |  |
| ✓ Выгружать цены номенклатуры Розничная                                                                                                    |                                                                                                    |  |  |  |
| Выгружать остатки номенклатуры Выбрать склады Ассол                                                                                                    | ь 000                                                                                                    |  |  |  |

2. Перед этапом выгрузки данных закройте окно мастера настройки.

| ← → Настройка синхронизации с программой "1С:Касса"                                                                                                    | :          | × |  |  |
|----------------------------------------------------------------------------------------------------|------------|---|--|--|
| Данная настройка позволит синхронизировать данные между программами "1С:Управление нашей фирмой, редакция 3.0"<br>и "1С:Касса". В синхронизации участвуют документы и нормативно-справочная информация.                                                                                                    |            |   |  |  |
| 🔥 Перед началом настройки новой синхронизации данных рекомендуется создать резервную копию данных.                                                                                                    |            |   |  |  |
| Этапы настройки                                                                                                    |            |   |  |  |
| ✓ Настроить параметры подключения                                                                                                    |            |   |  |  |
| Для начала синхронизации данных необходимо указать, каким способом программы будут подключаться друг к другу.                                                                                                    |            |   |  |  |
| ✓ Настроить правила отправки и получения данных                                                                                                    |            |   |  |  |
| -<br>Перед началом использования синхронизации данных требуется указать ограничения отправки данных, а также правила получения данных из другой программы (значения по<br>умолчанию).                                                                                                    |            |   |  |  |
| 🛩 Выполнить сопоставление и загрузку данных                                                                                                    |            |   |  |  |
| Если учет ведется в обеих программах, перед запуском синхронизации следует выполнить сопоставление данных. Это позволит избежать появления дублирующихся элемен<br>справочников, которые независимо друг от друга были введены в обеих программах, например, с одинаковыми наименованиями. С помощью сопоставления можно указать,<br>данные являются одинаковыми в двух программах. После чего можно будет выполнить загрузку с учетом настроенных сопоставлений. | ов<br>акие | I |  |  |
| Выполнить начальную выгрузку данных                                                                                                    |            |   |  |  |
| Будет произведена выгрузка данных из этой программы. Сразу после завершения настройки синхронизации возможно будет выполнить загрузку данных в другой программе<br>указать, какие данные являются одинаковыми для двух синхронизирующихся программ.<br>Выгрузку данных можно выполнить позднее из списка настроенных синхронизаций данных.                                                                                                    | 1          |   |  |  |
|                                                                                                    |            |   |  |  |
| 1                                                                                                    |            |   |  |  |
| 3. В окне Настройки синхронизаций выберите созданную синхронизацию и нажмите кно                                                                                                    | пк         | y |  |  |

## редактирования состава отправляемых данных.

| 🔶 🔶 🕁 Настр      | ← → 📩 Настройки синхронизации данных 🖉 і × |                      |                      |                                 |  |
|------------------|--------------------------------------------|----------------------|----------------------|---------------------------------|--|
| Синхронизировать | ଜ୍                                         | 👌 Изменить настройки | 🕼 🕒 Создать          | Поиск (Ctrl+F) × Еще - ?        |  |
| Программа        | Префикс                                    | Состояние            | Данные отправлены    | Данные получены                 |  |
| 📃 1С:Касса       | КК                                         | Прошлый запуск: С    | <u>5 минут назад</u> | <u>Сейчас, предупреждений 1</u> |  |
|                  |                                            |                      |                      |                                 |  |

## 4. В разделе Справочники установите галку на Организации и зарегистрируйте их к обмену.

| 1@         | 🛯 📃 Управление нашей фирмой,                                | Q Поиск Ctrl+Shift+F                                                  |                                                                                                    |  |
|------------|-------------------------------------------------------------|-----------------------------------------------------------------------|----------------------------------------------------------------------------------------------------|--|
| ≣          | Главное 🥢 🔶 🏠 Регистрация изменений для обмена с "1С:Касса" |                                                                       |                                                                                                    |  |
|            | CRM                                                         | № отправленного 0, № принятого 1 Отображать: Все 🔹                    |                                                                                                    |  |
| ŵ          | Продажи                                                     | Зарегистрировать -                                                    | С Обновить                                                                                         |  |
| <b>]]]</b> | Закупки                                                     | Все объекты выбранных типов                                           | Количество Описание                                                                                |  |
| ==         | Склад                                                       | Объекты выбранных типов с авторегистрацией                            | Чет изменений<br>Чет изменений                                                                     |  |
| %          | Работы                                                      | Одиночный объект                                                      | Чет изменений Выгружено объектов: 0<br>Нет изменений Выгружено объектов: 0                         |  |
| <b>P</b> - | Производство                                                | Объекты при помощи отбора                                             | Нет изменений<br>Для регистрации или отмены регистрации<br>"IC+Verce"                              |  |
| ₽          | Деньги                                                      | <ul> <li>Результаты запроса</li> <li>П П Регистры сведений</li> </ul> | Нет изменений<br>выберите тип объекта слева в дереве мет<br>командами "Зарегистрировать" или "Отме |  |
| 1          | Персонал                                                    |                                                                       |                                                                                                    |  |
| jui        | Компания                                                    |                                                                       |                                                                                                    |  |
|            |                                                             |                                                                       |                                                                                                    |  |

- 5. Выполните обмен.
- 6. В Кассе зайдите в Настройки Организации и установить организацию основной. После этого установить СНО.
- Если вам нужны заказы и остатки, то включите соответствующие настройки в Кассе. Настройки – Заказы и обмен с интернет магазином и Настройки – Учет товаров и денежных средств – Справочные остатки.
- 8. Перейдите в УНФ. В окне Настройки синхронизаций выберете созданную синхронизацию и нажмите кнопку редактирования состава отправляемых данных.

| 🗲 🔶 📩 Наст       | ← → ☆ Настройки синхронизации данных 🖉 і × |                      |                      |                                 |  |
|------------------|--------------------------------------------|----------------------|----------------------|---------------------------------|--|
| Синхронизировать | ଜ୍                                         | 👌 Изменить настройки | 🖉 🕒 Создать          | Поиск (Ctrl+F) × Еще • ?        |  |
| Программа        | Префикс                                    | Состояние            | Данные отправлены    | Данные получены                 |  |
| 📃 1С:Касса       | КК                                         | Прошлый запуск: С    | <u>5 минут назад</u> | <u>Сейчас, предупреждений 1</u> |  |
|                  |                                            |                      |                      |                                 |  |

- 9. Поставьте галки ТОЛЬКО для следующих элементов:
  - а. Справочники: Виды цен, Контрагенты, Номенклатура, Структурные единицы, Характеристики.

| 🕒 Зарегистрировать - 🗵 🛞 Отменить регистрацию - С Обновить 🍓 |               |  |  |  |  |
|--------------------------------------------------------------|---------------|--|--|--|--|
| Объект конфигурации Количество                               |               |  |  |  |  |
| 🗢 🔳 😔 Управление нашей фирмой, редакция 3.0 Нет изм          |               |  |  |  |  |
| 😑 🔳 🎹 Справочники                                            | Нет изменений |  |  |  |  |
| 🗌 🎹 Банки                                                    | Нет изменений |  |  |  |  |
| 🗌 🎹 Банковские счета                                         | Нет изменений |  |  |  |  |
| 🔲 🎹 Виды документов физических лиц                           | Нет изменений |  |  |  |  |
| 🗹 🎹 Виды цен                                                 | Нет изменений |  |  |  |  |
| 🗌 🎹 Договоры                                                 | Нет изменений |  |  |  |  |
| 🗌 🎹 Кассы ККМ                                                | Нет изменений |  |  |  |  |
| 🔲 🎹 Категории номенклатуры                                   | Нет изменений |  |  |  |  |
| 🔲 🎹 Классификатор единиц измерения                           | Нет изменений |  |  |  |  |
| 🔲 🎹 Классификатор ТН ВЭД                                     | Нет изменений |  |  |  |  |
| 🗹 🎹 Контрагенты                                              | Нет изменений |  |  |  |  |
| 🔲 🎹 Лицензии поставщиков алкогольной продукции               | Нет изменений |  |  |  |  |
| 🗌 🎹 Направления деятельности                                 | Нет изменений |  |  |  |  |
| 🗹 🎹 Номенклатура                                             | Нет изменений |  |  |  |  |
| 🗹 🎹 Организации                                              | Нет изменений |  |  |  |  |
| 🔲 🎹 Патенты                                                  | Нет изменений |  |  |  |  |
| 🔲 🎹 Присоединенные файлы (Номенклатура)                      | Нет изменений |  |  |  |  |
| 🔲 🎹 Присоединенные файлы (Характеристики номенклатуры)       | Нет изменений |  |  |  |  |
| 🔄 🎹 Пункты выдачи заказа                                     | Нет изменений |  |  |  |  |
| 🗌 🎹 Спецификации                                             | Нет изменений |  |  |  |  |
| 🗌 🎹 Статья движения денежных средств                         | Нет изменений |  |  |  |  |
| 🔲 🎹 Страны мира                                              | Нет изменений |  |  |  |  |
| ✓ Ⅲ Структурные единицы                                      | Нет изменений |  |  |  |  |
| 🔲 🎹 Физические лица                                          | Нет изменений |  |  |  |  |
| ✓ Ⅲ Характеристики                                           | Нет изменений |  |  |  |  |
| 🗌 🎹 Штрихкоды упаковок и товаров                             | Нет изменений |  |  |  |  |

b. Документы: Заказы покупателя.

| Зарегистрировать - 🛞 Отменить регистрацию - С Обновить |               |
|--------------------------------------------------------|---------------|
| Объект конфигурации                                    | Количество    |
| 😑 🔳 😔 Управление нашей фирмой, редакция 3.0            | Нет изменений |
| Э П Справочники                                        | Нет изменений |
| 🗢 🔳 🔲 Документы                                        | Нет изменений |
| 🗌 📄 Авансовый отчет                                    | Нет изменений |
| 🗌 📃 Акт выполненных работ                              | Нет изменений |
| 🗌 🔲 Дополнительные расходы                             | Нет изменений |
| 🗌 📄 Заказ на перемещение                               | Нет изменений |
| 🗹 🔲 Заказ покупателя                                   | Нет изменений |
| 🔲 📃 Инвентаризация запасов                             | Нет изменений |
| 🗌 📃 Комплектация запасов                               | Нет изменений |
| 🔲 🔲 Корректировка долга                                | Нет изменений |
| 🔲 📃 Начисления по кредитам и займам                    | Нет изменений |
| 🔲 📃 Операция по платежным картам                       | Нет изменений |
| 🗌 📄 Оприходование запасов                              | Нет изменений |
| 🔲 📃 Отчет комиссионера                                 | Нет изменений |
| 🔲 📃 Отчет комиссионера о списании                      | Нет изменений |
| 🗌 📃 Отчет комитенту (принципалу)                       | Нет изменений |
| 🔲 📃 Отчет о переработке                                | Нет изменений |
| 🗌 📄 Отчет о розничных продажах                         | Нет изменений |
| 🔲 📄 Отчет переработчика                                | Нет изменений |
| 🔲 📃 Перемещение денег                                  | Нет изменений |
| Перемещение запасов                                    | Нет изменений |
| 🔲 📃 Пересортица запасов                                | Нет изменений |
| 🗌 📄 Платежное поручение                                | Нет изменений |
| 🔲 📃 Поступление в кассу                                | Нет изменений |
| 🔲 📃 Поступление на счет                                | Нет изменений |
| 🗌 📃 Приходная накладная                                | Нет изменений |
| 🔲 📃 Производство                                       | Нет изменений |
| 🔲 📄 Прочие затраты (расходы)                           | Нет изменений |

- с. В «Планы видов характеристик» галок быть не должно.
- d. Регистры сведений: Остатки товаров, Цены номенклатуры, Штрихкоды номенклатуры.

| 🟵 🔳 📃 Документы              | Нет изменений |
|------------------------------|---------------|
| Э Планы видов характеристик  | Нет изменений |
| 🖂 🔳 🧱 Регистры сведений      | Нет изменений |
| 🗌 🏢 Документы физических лиц | Нет изменений |
| 🗹 🏢 Остатки товаров          | Нет изменений |
| 🔲 🧮 Факт оплаты заказов      | Нет изменений |
| 🗹 🏢 Цены номенклатуры        | Нет изменений |
| 🗹 🌐 Штрихкоды номенклатуры   | Нет изменений |
|                              |               |

## 10. Зарегистрируйте объекты к обмену.

| 1 Управление нашей фирмой, редакция 3.0 (1С:Предприятие) Q Понск Ctrl+Shift+F |                                                           |                                                  |                                                                                                  |  |
|-------------------------------------------------------------------------------|-----------------------------------------------------------|--------------------------------------------------|--------------------------------------------------------------------------------------------------|--|
| ≣                                                                             | Главное 🖌 🔶 Регистрация изменений для обмена с "1С:Касса" |                                                  |                                                                                                  |  |
| <b>E</b>                                                                      | CRM                                                       | № отправленного 0, № принятого 1 Отображать: Все | •                                                                                                |  |
| ŵ                                                                             | Продажи                                                   | 🕒 Зарегистрировать 🛛 🛞 Отменить регистрацию 🔸 🛛  | С Обновить                                                                                       |  |
| 1                                                                             | Закупки                                                   | Все объекты выбранных типов                      | Количество Описание                                                                              |  |
| <b>==</b>                                                                     | Склад                                                     | Объекты выбранных типов с авторегистрацией       | Чегистры сведении.<br>Чет изменений                                                              |  |
| %                                                                             | Работы                                                    | Одиночный объект                                 | Нет изменений Выгружено объектов: 0<br>Нет изменений                                             |  |
| ж.                                                                            | Производство                                              | Объекты при помощи отбора                        | Нет изменений<br>Для регистрации или отмены регистраци                                           |  |
| ₽                                                                             | Деньги                                                    | Результаты запроса                               | Нет изменений<br>выберите тип объекта слева в дереве ме<br>командами "Зарегистрировать" или "Отр |  |
| Ŀ                                                                             | Персонал                                                  | 🖉 🔳 🖼 Генистры сведении                          | петизменении                                                                                     |  |
| jui i                                                                         | Компания                                                  |                                                  |                                                                                                  |  |
|                                                                               |                                                           |                                                  |                                                                                                  |  |

11. После того, как объекты будут зарегистрированы, выполните первичный обмен.